## Dell Venue Getting Started Guide

Panduan Pengaktifan

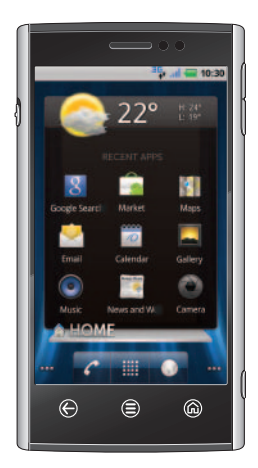

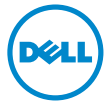

# Dell Venue Getting Started Guide

#### About Notes

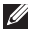

**NOTE:** A NOTE indicates important information that helps you make better use of your phone.

Information in this document is subject to change without notice.

© 2011 Dell Inc. All rights reserved.

Trademarks used in this text:  $Dell^{\text{TM}}$  and the DELL logo are trademarks of Dell Inc.

03 - 2011 P/N W0CPP Rev. A00

#### **About Your Phone**

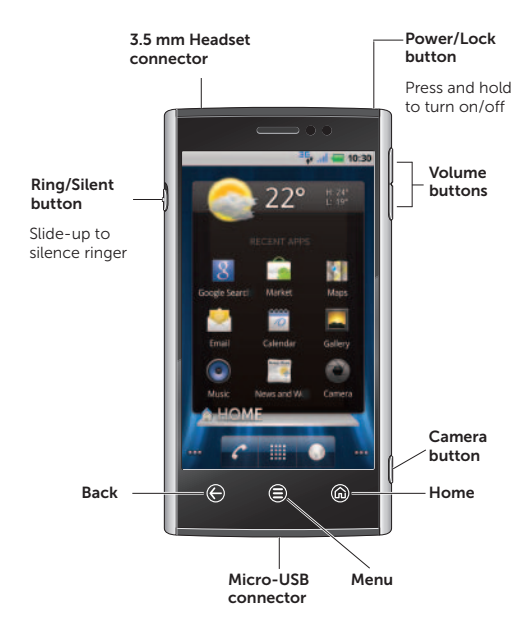

## **Setting Up Your Phone**

1. Remove the back cover.

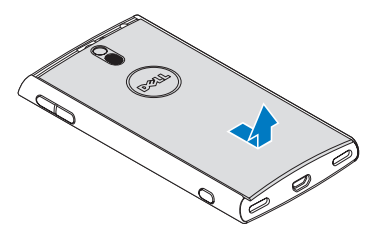

2. Insert the SIM card and microSD card (optional).

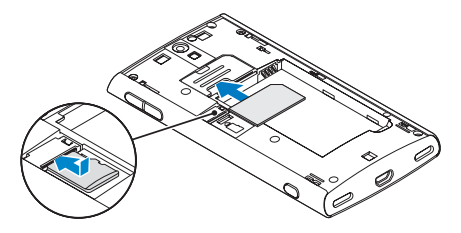

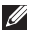

**NOTE:** The SIM card and microSD card may be pre-installed.

3. Insert the battery.

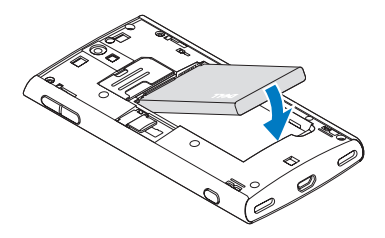

4. Close the back cover and charge the phone.

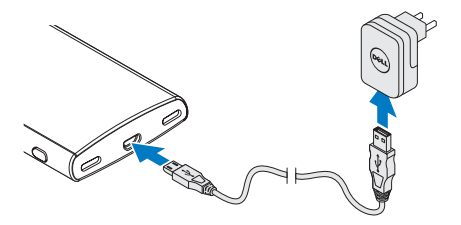

## Lock Screen

The phone enters sleep mode automatically after a preset duration of inactivity. To wake up the phone from sleep mode, press the power/lock button.

The lock screen appears when you wake up the phone from sleep mode.

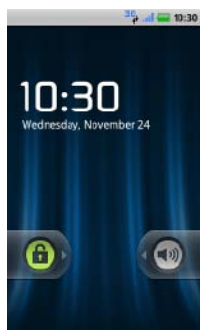

To unlock the screen, touch and drag 🔒 to the right.

You can set a screen lock to prevent unauthorized access of your phone.

To set a screen lock, touch (a) on the Home screen and then touch Settings (a) → (a) Location & Security→ Set up screen lock and follow the instructions on the screen.

## **Dell Stage**

Your phone has seven Home screens that you can customize. The Dell Stage widgets appear on the Home screens and provide quick access to recently used applications, contacts, music, pictures, and so on.

To navigate across the Home screens, flick your finger to the right or left on the screen.

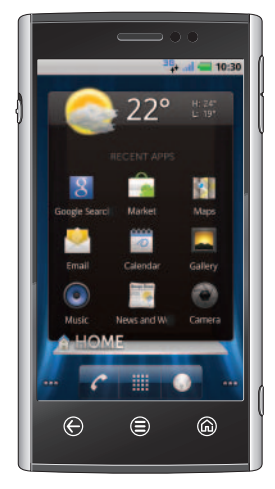

HOME widget – Displays the current weather and the recently used applications. Touch (m) to go to the Stage Home from anywhere.

The appearance of the Home screen on your phone may vary.

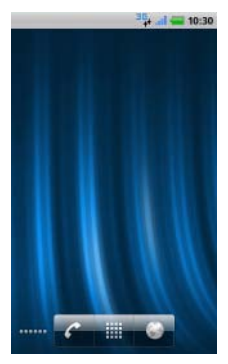

To add a widget, shortcut, or folder, touch and hold your finger on an empty area on the Home screen, and follow the instructions on the screen.

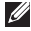

NOTE: For more information on the Dell Stage widgets, see the User's Manual available on the microSD card or support.dell.com/ manuals.

#### **Status Bar**

The status bar appears at the top of every screen. It displays icons to indicate the notifications you have received, the phone's status, and the current time.

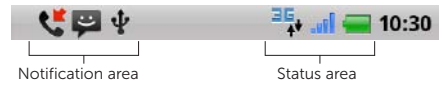

**Notification area** – Displays icons for missed calls, new e-mail, messages, and so on.

Status area – Displays icons for battery charge, charging progress, alarms set, network connections, and so on.

To open the notifications panel that displays the phone status and list of notifications, touch the status bar and drag it down to the bottom of the screen.

Touch a notification in the list to open it in the appropriate application.

To close the notification panel, touch the tab **occ** at the bottom of the panel and drag it up to the top of the screen.

#### **Making calls**

You can make a call by selecting a contact from the contacts list, call log, favorites, or by using the onscreen dialpad.

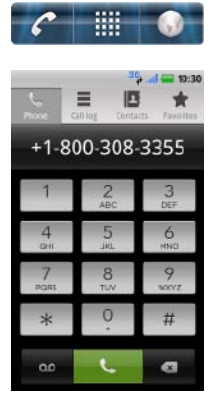

Touch for on the Home screen to open the phone application.

Dial the number using the onscreen dialpad and touch to make the call.

To switch to a recently used application while you are on a call, touch and hold (a) and then touch the application's icon.

If you open other applications during a call and want to return to the phone application, touch the status bar and drag it down to the bottom of the screen, and then touch **Current call**.

#### **Answer or Reject Calls**

When you receive a call, the **Incoming call** screen displays the caller ID. The **Incoming call** screen will display additional information if the caller is available on your contacts list.

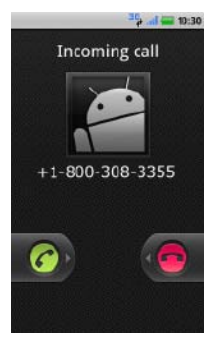

To answer a call, touch *C* and drag it to the right of the screen.

To reject a call, touch 🛑 and drag it to the left of the screen.

## **Launch Applications**

The Launcher displays all the available applications on your phone, including any applications that you downloaded and installed from Android Market or other sources.

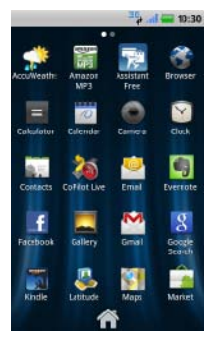

To open the Launcher, touch on the Home screen.

Flick the Launcher screen to the left or right to view all the available applications.

To open an application, touch the appropriate icon.

To create a shortcut to an application, touch and hold the application's icon until your phone vibrates, and then drag it to another location on the Home screen.

## **Touch Screen Gestures**

The multi-touch screen on your phone allows you to use your finger to move the screen content, scroll through menus, view photos, and so on.

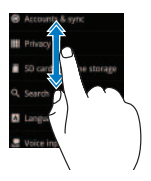

Flick – Allows you to scroll through menus or pages, and move sideways in screens.

Slide a finger quickly in the direction you want the screen content to move.

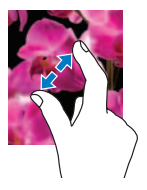

**Stretch** – Allows you to zoom-in on websites, maps, or pictures.

Move two fingers away from each other to enlarge the view of the screen content.

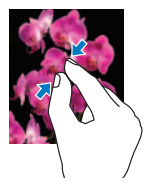

**Pinch** – Allows you to zoom-out on websites, maps, or pictures.

Move two fingers close together to reduce the view of the screen content.

## **Text Input**

The onscreen keyboard allows you to enter text. Your phone may support the Swype feature that allows you to type a word by sliding your finger continuously over the keys on the screen.

To type a word using Swype, touch the first letter of the word and slide to the following letters of the word without lifting your finger. Lift your finger after the last letter.

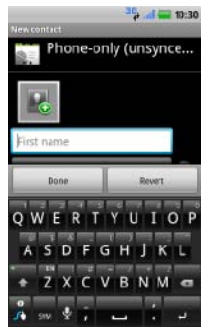

To delete characters to the left of the cursor, touch

NOTE: To learn how to use Swype, touch the Swype key and then touch either Tutorial or More Tips on the Tips screen.

# To switch between Swype and Android keyboard:

- Touch and hold a text field until the Edit text pop-up window appears.
- Touch Input method and then select the keyboard you prefer.

## Messaging

You can use the Messaging feature to exchange text (SMS) and multimedia (MMS) messages.

#### To send a new message:

- Touch Messaging an the Home screen or in the Launcher.
- 2. Touch New message.

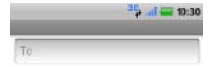

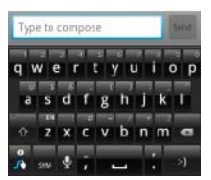

- Type a name or mobile phone number in the To field.
- Type a message in the Type to compose field.
- U
- NOTE: Press to include a subject, attach a file, or insert an emoticon.

5. Touch Send.

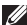

NOTE: Messaging automatically converts a message to an MMS if you send it to an e-mail address, add a subject, or attach a media file.

## Wi-Fi and Bluetooth

To turn on Wi-Fi and connect to a network:

- 1. Touch (in) to go to the Home screen.
- Touch (=) and then touch Settings (0).
- 4. Touch the network you want to connect to.

# To turn on Bluetooth and make your phone discoverable:

- 1. Touch ด to go to the Home screen.
- Touch (and then touch Settings (a) →
   Wireless & networks → Bluetooth settings.
- 3. Touch Bluetooth to turn on Bluetooth.
- 4. Touch Discoverable to make your phone discoverable.

#### To pair with another Bluetooth device:

- 1. Turn on Bluetooth.
- Touch the ID of the device you want to pair your phone with and follow the instructions on the screen.

#### Internet

The **Browser** allows you to view web pages and search for information on the Internet. You can open up to eight browser windows at a time and switch between them.

To open the browser, touch **Browser ()** on the Home screen or in the Launcher.

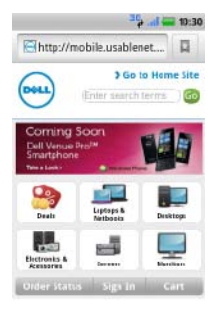

To go to a web page, enter the address in the **Search or type URL** field, and then touch To scroll through a web page, slide your finger on the screen.

To go to a link on a web page, touch the link.

To zoom-in or -out on sections of a web page, use the stretch or pinch gestures.

To open a new browser window, touch (and then touch **New window** (b).

To switch to another browser window, touch and touch **Windows** and then touch the window you want to open.

## Search

You can search for information and items on your phone or on the Internet using Google Search.

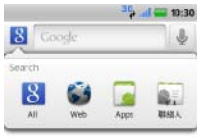

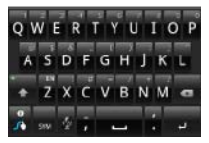

#### To start a search:

- 1. Touch Google Search 8 on the Home screen or in the Launcher.
- In the search box, type the keyword you want to search. A list of matching results appear on the screen.
- Touch a matched result or touch to search the Internet.

To specify a location for your search, touch 😵 on the Google Search screen, and then touch to select the appropriate option.

#### Camera

The camera allows you to capture photos and videos and save them to the microSD card.

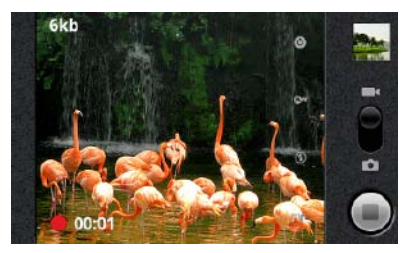

To use the camera, press the camera button on the side of your phone.

#### To capture a picture:

- Touch and drag 
   to the camera position
- Press the camera button half-way to focus, and then press it completely to capture the picture.

#### To capture a video:

- Touch and drag 
  to the video position
- 2. To start recording, touch 💽
- 3. To stop recording, touch

#### **Android Market**

The Android Market provides access to applications and games you can download and install on your phone. Open the Android Market to browse for free and paid applications.

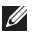

**NOTE:** Ensure that you are connected to the Internet before you open the Android Market.

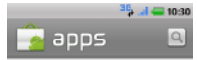

All applications Gmail, Google Maps, Facebook for Android

**Comics** 웹툰(인화)모아 (Webtoon MOA), Calvin and Hol

Communication Gmail, KakaoTalk, Yahoo! Mail

Entertainment Talking Tom Cat Free, GTune: Music, Background

Finance Chase Mobile, Currency Converter, Tip Calculate

Health Instant Heart Rate, Calorie Courter - MyFitness

Lifestyle DailyHoroscope, 미니 T world, 전국버스-가장 말 To open the Android Market, touch **Market** for on the Home screen or in the Launcher.

To see the available applications, touch **Apps** and then touch a category.

Touch 🔍 to search the market.

To see the items that you have already downloaded from the Android Market, touch **Downloads**.

## **Additional Information**

You can sync contacts and personal content such as music and pictures between your phone and a computer using the Dell Mobile Sync tool. To install the Dell Mobile Sync tool, run the Sync installer available on the microSD card or download it from **support.dell.com**.

For more information about the features and advanced options available on your phone, see the *User's Manual* available on the microSD card or **support.dell.com/manuals**.

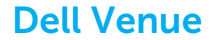

#### Panduan Pengaktifan

#### **Tentang Catatan**

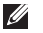

**CATATAN:** menunjukkan informasi penting yang membantu Anda mengoptimalkan penggunaan telepon Anda.

# Informasi di dalam dokumen ini dapat diubah tanpa pemberitahuan sebelumnya.

#### © 2011 Dell Inc. Semua hak dilindungi undang-undang.

Merek dagang yang digunakan dalam teks ini: *Dell™* dan logo *DELL* adalah merek dagang dari Dell Inc.

03 - 2011 No. Komp. W0CPP Rev. A00

#### **Tentang Telepon Anda**

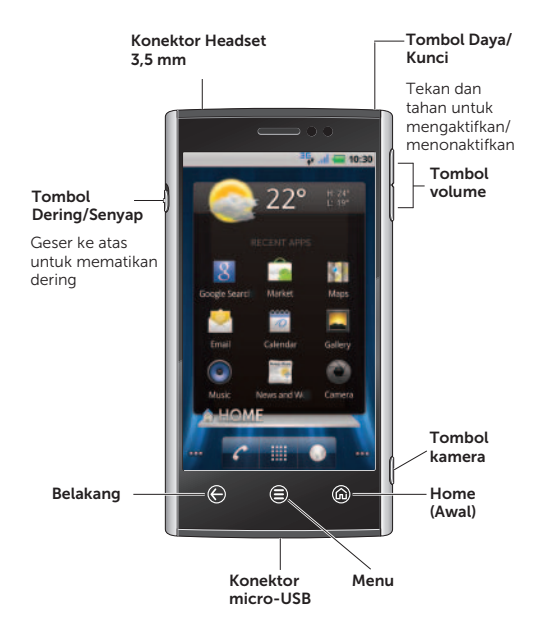

## Menyiapkan Telepon Anda

1. Lepaskan penutup belakang.

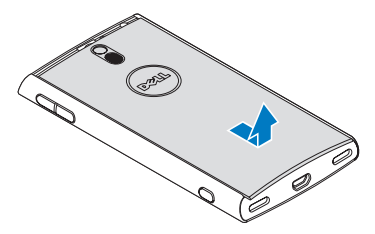

2. Masukkan kartu SIM dan kartu microSD (opsional).

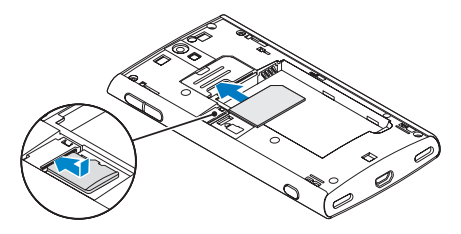

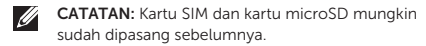

3. Masukkan baterai.

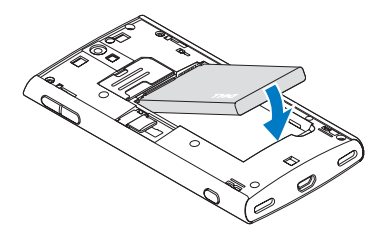

4. Tutup penutup belakang dan isi daya baterai telepon.

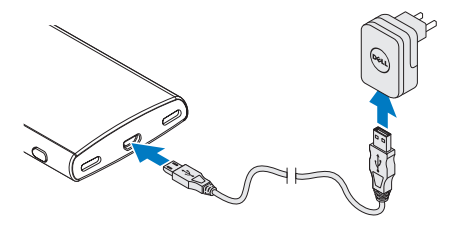

## Kunci Layar

Telepon masuk ke modus tidur secara otomatis jika tidak ada aktivitas setelah jangka waktu tertentu yang telah ditetapkan sebelumnya. Untuk membangunkan telepon dari modus tidur, tekan tombol daya/kunci.

Kunci layar muncul ketika Anda membangunkan telepon dari modus tidur.

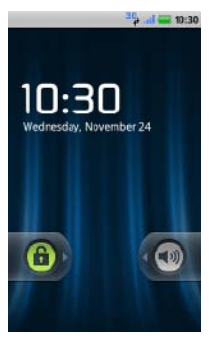

Untuk membuka layar yang terkunci, sentuh dan seret **b** ke kanan.

Anda dapat menetapkan kunci layar untuk mencegah akses tidak sah ke telepon Anda.

Untuk menetapkan kunci layar, sentuh  $\bigoplus$  pada layar Home (Rumah) dan kemudian sentuh Settings  $\textcircled{O} \rightarrow \bigoplus$ Location & Security  $\rightarrow$  Set up screen lock dan ikuti instruksi pada layar.

## **Dell Stage**

Telepon Anda memiliki tujuh layar Home yang dapat Anda ubahsuaikan. Widget Dell Stage muncul pada layar Home dan memberi akses cepat ke aplikasi yang belum lama ini dipakai, kenalan, musik, gambar, dan lain-lain.

Untuk menavigasi di layar Home, colek jari Anda ke kanan atau kiri layar.

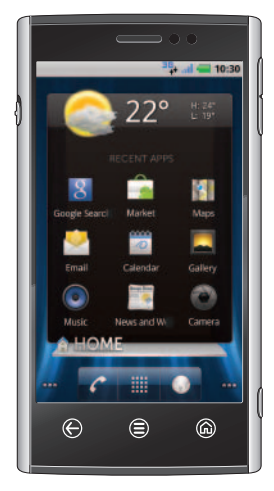

HOME widget (widget HOME) – Menampilkan cuaca saat ini dan aplikasi yang baru-baru ini digunakan. Sentuh (mi untuk membuka Stage Home dari mana saja.

Tampilan layar Home pada telepon mungkin bervariasi.

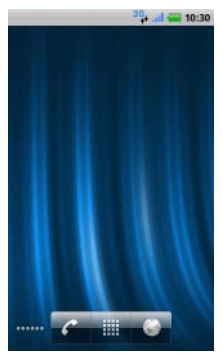

Untuk menambah widget, pintasan, atau folder, sentuh dan tahan jari Anda di area kosong di layar Home, dan ikuti petunjuk pada layar.

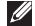

**CATATAN:** Untuk informasi selengkapnya

selengkapnya tentang widget Dell Stage, lihat Panduan Pengguna yang tersedia pada kartu microSD atau support.dell.com/ manuals.

#### **Bilah Status**

Bilah status muncul di atas setiap layar. Bilah ini menampilkan ikon untuk menunjukkan pemberitahuan yang telah Anda terima, status telepon, dan waktu saat ini.

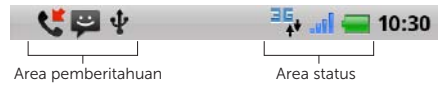

Area pemberitahuan – Menampilkan ikon untuk panggilan tak terjawab, email baru, pesan, dan seterusnya.

Area status – Menampilkan ikon untuk pengisian baterai, progres pengisian, set alarm, sambungan jaringan, dan seterusnya.

Untuk membuka panel pemberitahuan yang menampilkan status telepon dan daftar pemberitahuan, sentuh baris status dan seret ke bawah layar.

Sentuh pemberitahuan pada daftar untuk membukanya pada aplikasi yang sesuai.

Untuk menutup panel pemberitahuan, sentuh tab di bawah panel dan seret ke atas ke bagian atas layar.

#### Melakukan panggilan

Anda dapat melakukan panggilan dengan memilih kontak dari daftar kontak, catatan panggilan, favorit, atau dengan menggunakan dialpad pada layar.

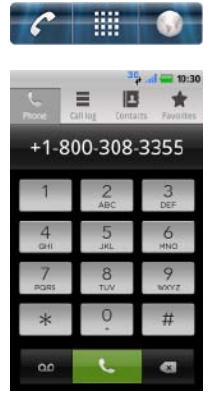

Sentuh Carabana pada layar Home untuk membuka aplikasi telepon.

Tekan nomor menggunakan dialpad pada layar dan sentuh untuk melakukan panggilan.

Untuk beralih ke aplikasi yang terakhir dipakai saat melakukan panggilan, sentuh dan tahan () lalu sentuh ikon aplikasi.

Jika Anda membuka aplikasi lain selama panggilan dan ingin kembali ke aplikasi telepon, sentuh baris status dan seret ke bawah ke bagian bawah layar, lalu sentuh **Current call**.

## Menjawab atau Menolak Panggilan

Saat Anda menerima panggilan, layar **Incoming call** menampilkan ID penelepon. Layar **Incoming call** akan menampilkan informasi tambahan jika penelepon ada dalam daftar kontak Anda.

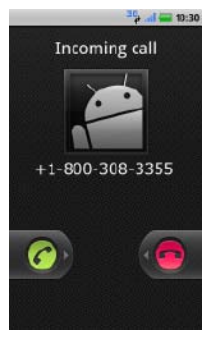

Untuk menjawab panggilan, sentuh 🕜 dan seret ke bagian kanan layar.

Untuk menolak panggilan, sentuh odan seret ke bagian kiri layar.

## Meluncurkan Aplikasi

Launcher menampilkan semua aplikasi yang ada di telepon Anda, termasuk semua aplikasi yang telah Anda unduh dan pasang dari Android Market atau sumber lain.

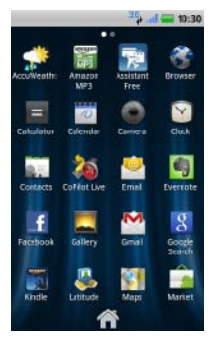

Untuk membuka Launcher, sentuh ikon Launcher, sentuh pada layar Home.

Colek layar Launcher ke kiri atau kanan untuk melihat semua aplikasi yang tersedia.

Untuk membuka aplikasi, sentuh ikon yang sesuai.

Untuk membuat pintasan dari sebuah aplikasi, sentuh dan tahan ikon aplikasi hingga telepon bergetar, lalu seret ikon ke lokasi lain pada layar Home.

## Gerakan Sentuhan Layar

Layar multi-sentuh pada telepon Anda memungkinkan penggunaan jari untuk memindahkan isi layar, menggulir menu, melihat foto, dan lain-lain.

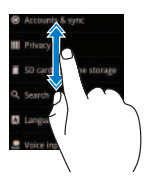

**Colek** – Memungkinkan Anda untuk menggulir melalui menu atau halaman, dan berpindah ke samping pada layar.

Geser jari dengan cepat ke arah perpindahan konten layar.

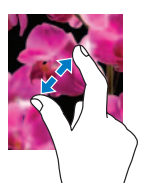

**Regang** – Memungkinkan Anda untuk memperbesar situs web, peta, atau gambar.

Gerakkan dua jari saling menjauh untuk memperbesar tampilan isi layar.

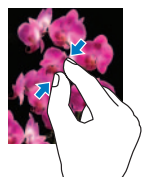

Cubit – Memungkinkan Anda untuk memperkecil situs web, peta, atau gambar.

Satukan dua jari untuk memperkecil tampilan isi layar.

#### Masukan Teks

Keyboard layar memungkinkan Anda untuk memasukkan teks. Telepon dapat mendukung fitur Swype yang memungkinkan Anda untuk mengetik kata dengan terus menerus menggeser jari Anda di atas tombol pada layar.

Untuk mengetik satu kata menggunakan Swype, sentuh huruf pertama dari kata dan geser ke huruf berikutnya dari kata tanpa mengangkat jari Anda. Angkat jari Anda setelah huruf terakhir.

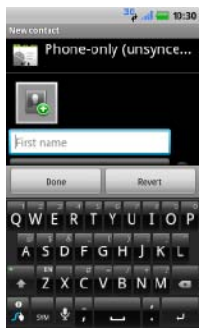

Untuk menghapus karakter di sebelah kiri kursor, sentuh

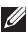

CATATAN: Untuk mempelajari cara menggunakan Swype, sentuh tombol Swype lalu sentuh baik Tutorial atau More Tips pada layar Tips.

# Untuk beralih antara Swype dan keyboard Android:

- Sentuh dan tahan bidang teks hingga jendela popup Edit text muncul.
- Sentuh Input method dan kemudian pilih keyboard yang Anda inginkan.

#### Perpesanan

Anda dapat menggunakan fitur perpesanan untuk berkirim SMS dan MMS.

#### Untuk mengirim pesan baru:

- Sentuh Messaging pada layar Home atau pada Launcher.
- 2. Sentuh New message.

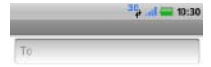

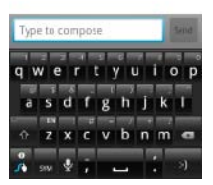

- Ketik nama atau nomor telepon seluler pada bidang To.
- Ketik pesan dalam bidang Type to compose.
- CATATAN: Tekan () untuk menyertakan

subjek, melampirkan berkas, atau menyisipkan emotikon.

- 5. Sentuh Send.
- U

CATATAN: Perpesanan secara otomatis mengubah pesan mengiadi MMS jika Anda mengirimnya ke alamat email, menambah subjek, atau melampirkan berkas media.

## Wi-Fi dan Bluetooth

#### Untuk menyalakan Wi-Fi dan menyambung ke jaringan:

- 1. Sentuh ด untuk menuju ke layar Home.
- Sentuh (=) lalu kemudian sentuh Settings (0).
- Sentuh Wireless & networks→ Wi-Fi. Telepon memindai dan mencantumkan jaringan Wi-Fi yang tersedia.
- 4. Sentuh jaringan yang ingin disambungkan.

#### Untuk menyalakan Bluetooth dan membuat telepon Anda dapat ditemukan:

- 1. Sentuh ด untuk menuju ke layar Home.
- Sentuh (=) kemudian sentuh Settings (◎)→
   Wireless & networks→ Bluetooth settings.
- 3. Sentuh Bluetooth untuk menyalakan Bluetooth.
- Sentuh Discoverable untuk membuat telepon Anda dapat ditemukan.

#### Untuk memasangkan dengan perangkat Bluetooth lain:

- 1. Nyalakan Bluetooth.
- Sentuh ID dari perangkat yang ingin Anda pasangkan dan ikuti pada layar.

#### Internet

Browser immungkinkan Anda untuk melihat halaman web dan mencari informasi di Internet. Anda dapat membuka hingga delapan jendela browser sekaligus dan beralih-alih di antara jendela tersebut.

Untuk membuka browser, sentuh **Browser 🌍** pada layar Home atau pada Launcher.

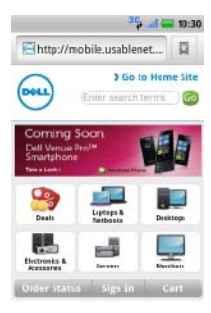

Untuk membuka halaman web, masukkan alamat pada bidang **Search or type URL**, lalu sentuh

Untuk menggulir halaman web, geser jari Anda ada layar.

Untuk membuka tautan pada laman web, sentuh tautan.

Untuk memperbesar atau memperkecil bagian dari halaman web, gunakan gerakan regang cubit.

Untuk membuka jendela browser yang baru, sentuh lalu kemudian sentuh New window ①.

Untuk beralih ke jendela browser yang baru, sentuh alu sentuh **Windows** dan kemudian sentuh jendela yang ingin dibuka.

#### Menelusuri

Anda dapat menelusuri untuk mencari informasi dan komponen di telepon atau Internet menggunakan Google Search.

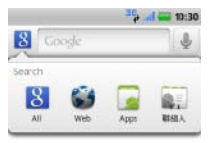

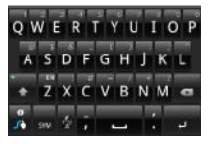

#### Untuk mulai penelusuran:

- 1. Sentuh Google Search pada layar Home atau pada Launcher.
- Pada kotak penelusuran, ketik kata kunci yang ingin ditelusuri. Daftar hasil yang cocok muncul pada layar.
- Sentuh hasil penelusuran yang cocok atau sentuh untuk menelusuri Internet.

Untuk menetapkan lokasi penelusuran, sentuh 8 pada layar Google Search, lalu kemudian sentuh untuk memilih opsi yang sesuai.

## Kamera

Kamera memungkinkan Anda untuk mengambil gambar dan menyimpannya ke dalam kartu microSD.

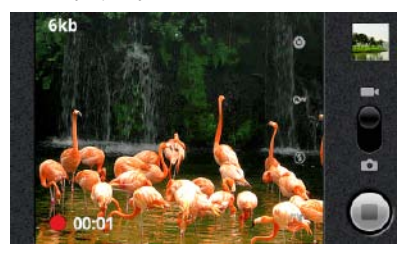

Untuk menggunakan kamera, tekan tombol kamera pada sisi telepon Anda.

#### Untuk mengambil gambar:

- Sentuh dan seret 
   ke posisi kamera
- Tekan tombol kamera setengahnya untuk memfokuskan, lalu kemudian tekan sepenuhnya untuk menangkap gambar.

#### Untuk merekam video:

- Sentuh dan seret 
   ke posisi video
- 2. Untuk mulai merekam, sentuh 💽
- 3. Untuk berhenti merekam, sentuh 🍙

#### **Android Market**

Android Market memberi akses ke aplikasi dan game yang dapat diunduh dan dipasang di telepon Anda. Buka Android Market untuk menelusuri dan mendapatkan aplikasi gratis dan berbayar.

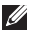

CATATAN: Pastikan bahwa Anda tersambung ke Internet sebelum membuka Android Market.

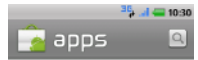

All applications Gmail, Gogzie Maps, Facebook for Android

**Comics** 왕문(만화) 모아 (Webtoon MOAI, Calvin and Hol

Communication Gmail, KakaoTalk, Yahoo! Mail

Entertainment Talking Tom Cat Free, OTune: Music, Background

Finance Chase Mobile, Currency Converter, Tip Calculate

Health Instant Heart Rate, Calorie Counter - MyFitnessF

Lifestyle DailyHoroscope, 미니 T world, 전국버스-가장 말 Untuk membuka Android Market, sentuh **Market** pada layar Home atau pada Launcher.

Untuk melihat aplikasi yang tersedia, sentuh **Apps** lalu kemudian sentuh kategori.

Sentuh 🔍 untuk menelusuri pasar.

Untuk melihat komponen yang sudah diunduh dari Android Market, sentuh **Downloads**.

## Informasi Tambahan

Anda dapat menyelaraskan kenalan dan isi pribadi seperti musik dan gambar di antara telepon Anda dan komputer menggunakan alat Dell Mobile Sync. Untuk memasang alat Dell Mobile Sync, jalankan penginstal Sync yang tersedia pada kartu microSD atau unduh dari **support.dell.com**.

Untuk informasi selengkapnya tentang fitur dan opsi lanjutan yang tersedia di telepon, lihat *Panduan Pengguna* yang tersedia pada kartu microSD atau **support.dell.com/manuals**.

# 0W0CPPA00

www.dell.com | support.dell.com

Printed in China. Dicetak di China.